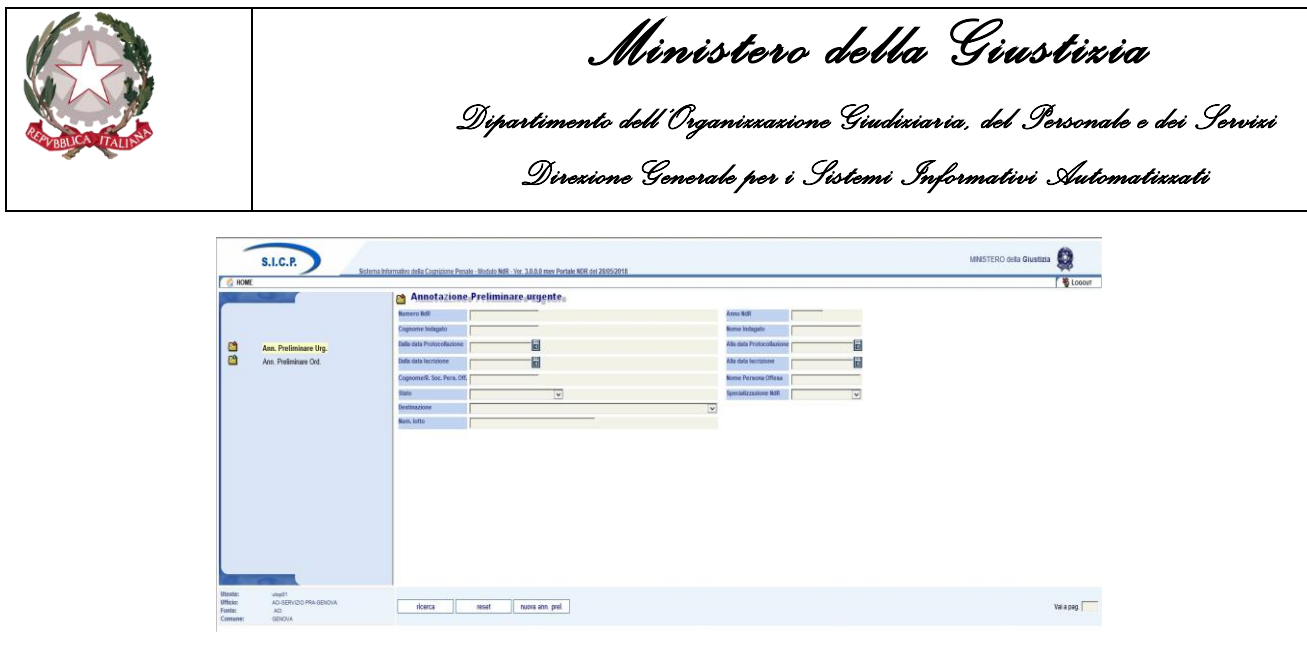

Figura 21 – Modulo NdR – Annotazione Preliminare urgente

## Selezionare il Tipo NDR.

| S.I.C.P.              | Sistema Informativo della Cognizione Penale - Modulo NdR - Ver. 3.0.0.0 mev Portale NDR del 19/03/2018                                                                                                    | MINISTERO della Giustizia | 9      | î |
|-----------------------|----------------------------------------------------------------------------------------------------|---------------------------|--------|---|
| MOME                  |                                                                                                    |                           | LOGOUT |   |
| Ann. Preliminare Urg. | Annotazione Preliminare ostinaria<br>Teo Mar<br>Monte<br>Monte |                           |        |   |
| <                     |                                                                                                    |                           | >      | ~ |

Figura 22 – Modulo NdR – Scelta Tipo NdR

A valle della selezione saranno visualizzate le sezioni da compilare compatibili con la scelta effettuata.